| Internet                                                 | Fiche-outil n° 1<br>Découvrir Internet Explorer                                                                                                    |                      |                   | cterrier.com    |                       |
|----------------------------------------------------------|----------------------------------------------------------------------------------------------------|----------------------|-------------------|-----------------|-----------------------|
| Explorer                                                 |                                                                                                    |                      |                   | page 1          |                       |
| 1 – CHARGER/QUIT                                         | TER INTERNE                                                                                                    | t Explorer           |                   |                 |                       |
| - Cliquer l'outil                                        | barre des tâches                                                                                                    | ou iexplore sur le b | ureau             |                 |                       |
| Ou :                                                     |                                                                                                    | _                    |                   |                 |                       |
| - Cliquer le bouton : Winde                              | ows 💶 puis cliq                                                                                                    | uer l'application    | Internet Explorer |                 |                       |
| ⇒ La fenêtre affiche un ce                               | rtain nombre d'élé                                                                                                    | ments :              |                   |                 |                       |
| Ba<br>Bouton Précéden<br>et suivan<br>Ajouter un favoris | t<br>Echier Edition Affich<br>Societ Societ States<br>Societ States<br>Echier Edition Affich<br>Societ States<br>Societ States<br>Echier Edition Affich<br>Societ States<br>Societ States<br>Societ States<br>Societ States<br>Societ States<br>Societ States<br>Societ States<br>Societ States<br>States<br>Societ States<br>Societ States<br>Societ States<br>Societ States<br>Societ States<br>States<br>Stat | Page active          | Barre des onglets | Barre d'outils  | Favoris               |
|                                                          | Publicité Entreprise                                                                                                    | À propos             |                   | Confidentialité | Conditions Paramètres |

La plus grande

Plus grande

La plus petite

Moyenne Plus petite

## • Quitter Internet Explorer

- Cliquer la case d'Internet Explorer

# 2. PARAMETRER L'AFFICHAGE ÉCRAN

### • Zoom avant, zoom arrière sur la page

- Tourner la molette de la souris en appuyant sur [Ctrl]

### • Taille des caractères à l'écran

- Cliquer l'outil Page Taille du texte
- Cliquer la taille désirée

# • Afficher en plein écran

- Appuyer sur la touche [F11]
- Renouveler l'opération pour afficher l'écran standard

| Internet                                                                                                    | Fich                                                                      | cterrier.com                                                                                                    |                                                                                                    |
|----------------------------------------------------------------------------------------------------|---------------------------------------------------------------------------|----------------------------------------------------------------------------------------------------|----------------------------------------------------------------------------------------------------|
| Explorer                                                                                                    | Découvrir                                                                 | page 2                                                                                                    |                                                                                                    |
| <ul> <li><b>3. PARAMETRER LA</b></li> <li>Cliquer l'outil Outils - C</li> <li>Onglet : Général</li> <li>Saisir l'adresse du site à</li> <li>Cliquer : OK</li> </ul> | A PAGE DE DEMARRAGE<br>Options Internet<br>ouvrir au démarrage d'Explorer | Options Internet         Général       Sécurité       Confidentialité       Contenu       Connexions       Progr         Page de démarrage | ? × ammes Avancé ine adresse par ligne. ine adresse par ligne. er un nouvel onglet onglets ots de passe Paramètres Accessibilité |

#### **4.** ACTIVER/DESACTIVER LES BARRES D'OUTILS ET LES VOLETS

- Cliquer-droit un espace vide de la barre des titres en haut de l'écran
- Activer ou désactiver les barres ou volets à afficher ou à masquer

| ~ | Barre de menus                             |        |
|---|--------------------------------------------|--------|
| ~ | Volet des favoris                          |        |
| ~ | Barre de commandes                         |        |
| 1 | Barre d'état                               |        |
|   | Bing Bar                                   |        |
|   | Adobe Acrobat Create PDF Toolbar           |        |
| ~ | Verrouiller les barres d'outils            |        |
|   | Afficher les onglets sur une ligne séparée |        |
| ø | Restaurer                                  |        |
|   | Déplacer                                   |        |
|   | Taille                                     |        |
| _ | Réduire                                    |        |
|   | Agrandir                                   |        |
| x | Fermer                                     | Alt+F4 |

OK

Annuler Appliquer